- 1. Please type the below address on your web browser (Chrome, Mozilla Firefox, etc.) : <u>http://usis.bracu.ac.bd</u>
- 2. After navigating on USIS home page:

|                                              | BRAC UNIVERSITY |
|----------------------------------------------|-----------------|
|                                              |                 |
| Login                                        |                 |
| Password:<br>Login                           |                 |
| Eorgot Username/Password?                    |                 |
| Need help? email to<br>usis-help@bracu.ac.bd |                 |

- 3. In Username and Password field, type your email address and the password (This is the email address you have provided during registration of the application form).
  - 3.1 If you forgot the password please click on the link "Forget Username/Password?". Provide your email address and your password will be send to your email.
- 4. After successful login you will navigate to below page:

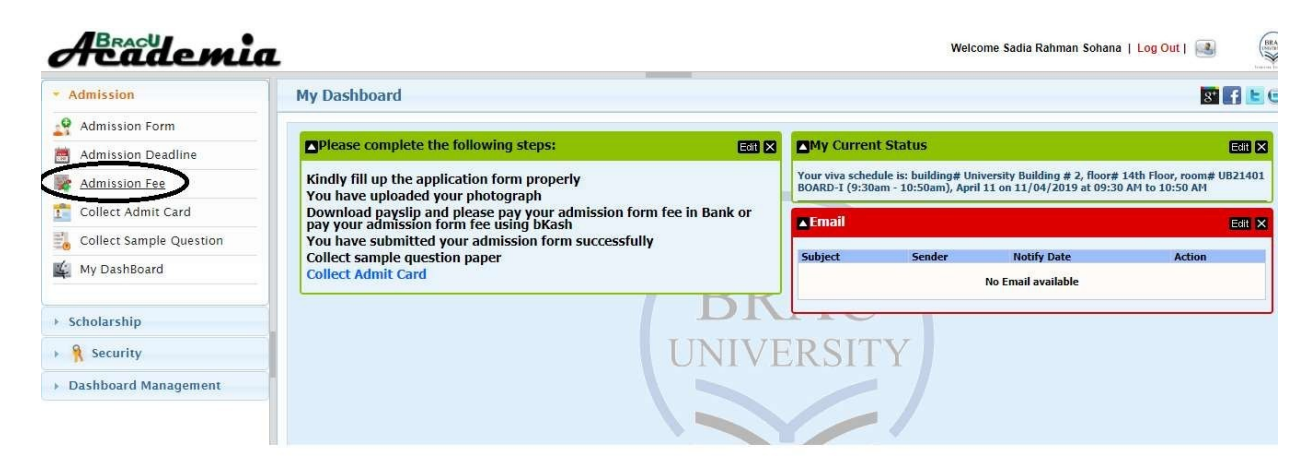

- 5. To download your pay slip, please click on "Admission fee" (marked circle in above image) from left-side menu.
- On next page, select "Allowed Academic Program" (This academic program is given based on your choice and admission test result). Select "Bank Name" from the drop down list (In which

bank you would like to submit your admission fee), and in "Deposit Option" select Cash. Then click on "Print Pay Slip"

| Academi                                  | a                            | Welcome Sadia Rahman Sohana   Log Out   🔒 |
|------------------------------------------|------------------------------|-------------------------------------------|
| <ul> <li>Admission</li> </ul>            | Admission Fee                | 8° 🖪 🖿                                    |
| Admission Form                           | Payment Info                 |                                           |
| 👼 Admission Deadline                     | Allowed Academic Program ENG |                                           |
| 😹 Admission Fee                          | Bank Name BRAC BANK LTD. V   |                                           |
| 1 Collect Admit Card                     | Deposit Option               |                                           |
| 🗓 Collect Sample Question                | BRAC BANK LTD, branch list   |                                           |
| 🏨 My DashBoard                           | find nearest branch          |                                           |
| > Scholarshin                            | Print Pay Slip               |                                           |
| R Security                               |                              |                                           |
| <ul> <li>Dashboard Management</li> </ul> |                              |                                           |

7. It will download a pdf file as like the below image, please print out that Pay Slip (pdf file) and visit your nearest bank to submit admission fee and confirm your admission at Brac university.

| B                                    | RAC                                               |              |   |                  | Student Copy                                                                |  |  |  |
|--------------------------------------|---------------------------------------------------|--------------|---|------------------|-----------------------------------------------------------------------------|--|--|--|
| BRAC University                      |                                                   |              |   |                  | Collection Booth<br>Located at BRAC University<br>Building No. 2, Gnd Floor |  |  |  |
| Student Fees Collection Slip         |                                                   |              |   |                  |                                                                             |  |  |  |
|                                      | (This deposit slip will only be allowed for CASH) |              |   |                  |                                                                             |  |  |  |
|                                      | ARC                                               |              |   |                  |                                                                             |  |  |  |
| Applicant ID: Pay Slip No • 00384202 |                                                   |              |   |                  |                                                                             |  |  |  |
| Student Name: Date                   |                                                   |              |   |                  |                                                                             |  |  |  |
| SL                                   | Description                                       | Amount (BDT) |   | Bank Information |                                                                             |  |  |  |
| 1                                    | Admission Fee                                     | 28000.0      |   | A/C No.          | 1501200132106002                                                            |  |  |  |
| 2                                    | Registration Fees for 2 Courses                   | 39600.0      |   | A/C Name         | BRAC University                                                             |  |  |  |
| 3                                    | Library Fee                                       | 2200.0       | - |                  |                                                                             |  |  |  |
| 4                                    | Student Activity Fee                              | 1650.0       | - |                  |                                                                             |  |  |  |
| 5                                    | Library Membership Fee                            | 2000.0       | - |                  |                                                                             |  |  |  |
| 6                                    | IT Facility Uses Fee                              | 3850.0       | - |                  |                                                                             |  |  |  |
| 7                                    | Studio Lab Fee                                    | 2750.0       | - |                  |                                                                             |  |  |  |
| Total Amount                         |                                                   | 80050.0      |   |                  |                                                                             |  |  |  |
| In V                                 | In Words: Taka eighty thousand fifty only         |              |   |                  |                                                                             |  |  |  |

Signature of Depositor Depositor's Phone No: Signature & Seal of Bank Authority